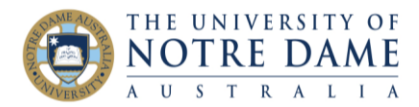

## Leave Audio Feedback in a Blackboard Assignment

Blackboard Quick Guide

Students respond well to feedback given personally, but when this is not an option you can use audio feedback. To give audio feedback on an assignment in Blackboard, open the assignment you are going to mark, as normal. Click on the thin blue bar under the pink section to open the Feedback to Learner area.

| Viewing 3 of 3 grada                                                                                                    | ble items           |                       |                                  |                             |                |                   |
|----------------------------------------------------------------------------------------------------|---------------------|-----------------------|----------------------------------|-----------------------------|----------------|-------------------|
| 📀 🛐 Test User2 (Attempt 2 of                                                                                                    | 2)                  | >                     |                                  |                             |                | Exit              |
|                                                                                                    |                     |                       |                                  |                             |                |                   |
| Assignment                                                                                                    | Instructions $\sim$ |                       |                                  | Assignment Details 🗸        |                | 53 >              |
| ×                                                                                                    |                     | <b>N</b> <sup>1</sup> | Ş                                | MARK<br>LAST MARKED ATTEMPT |                | <b>75.00</b> /100 |
|                                                                                                    |                     |                       |                                  | ATTEMPT 2<br>16/04/20 06:53 | ~              | <b>75.00</b> /100 |
|                                                                                                    | llackb              |                       |                                  | SafeAssign ~                |                | 6% overall match  |
| Die Contraction of the second second s |                     |                       | 2 <b></b>                        |                             |                |                   |
|                                                                                                    |                     | Submission            | Click to show/hide marking panel |                             |                |                   |
|                                                                                                    | A AC                |                       |                                  | 2019-03-21 Accessibil       | <u>ity.pdf</u> | O                 |

Then click on the capital A to open the full content editor.

| SafeAssign ~                                      |        | 6% overall mate |        |  |
|---------------------------------------------------|--------|-----------------|--------|--|
| Marked Rubric:                                    |        |                 |        |  |
| Copy of LAWS5001 Marking Rubric for Legal Problem |        |                 |        |  |
| Questions                                         |        |                 |        |  |
| Used for Marking                                  |        |                 |        |  |
| Feedback to Learner                               |        |                 |        |  |
|                                                   |        |                 |        |  |
|                                                   |        |                 |        |  |
|                                                   |        |                 |        |  |
|                                                   |        |                 |        |  |
| @ 💱 - A                                           |        |                 | 1.     |  |
|                                                   |        |                 |        |  |
| Add Notes                                         |        |                 |        |  |
|                                                   | Cancel | Save Draft      | Submit |  |
|                                                   | cancer | Save Drait      | Submit |  |

Click on the Microphone icon to open a recording window. You can record up to five minutes of audio.

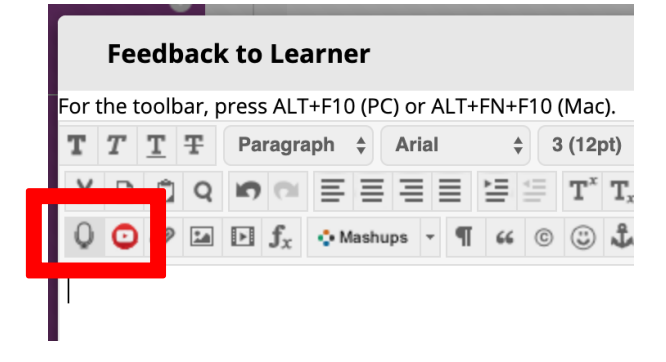

Learning and Teaching Office Ito@nd.edu.au

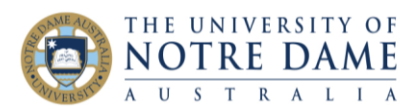

Insert Recording

Follow the instructions in the recording window, then click Save and Exit.

You can give the recording an alternative name to the date stamp version, then click on Insert Recording to leave your audio feedback.

|                                                 | ¢ |
|-------------------------------------------------|---|
| Recording 17 April 2020 07:07<br>00: 03         |   |
| *Recording Name Recording 17 April 2020 07:07   |   |
| *Alternative Text Recording 17 April 2020 07:07 |   |

Remember to click on Submit to add your feedback. You can also leave text feedback.

| ATTEMPT 2<br>16/04/20 06:53    | <b>75.00</b> /100        |  |  |  |
|--------------------------------|--------------------------|--|--|--|
| SafeAssign 🛩                   | 6% overall match         |  |  |  |
| Marked Rubric:                 |                          |  |  |  |
| Copy of LAWS5001 Marking       | Rubric for Legal Problem |  |  |  |
| Questions<br>Used for Marking  |                          |  |  |  |
| Feedback to Learner            |                          |  |  |  |
| Recording 17 April 2020 07:07" |                          |  |  |  |
| @ 😴 · A                        | 1.                       |  |  |  |
| Add Notes                      |                          |  |  |  |
| Can                            | cel Save Draft Submit    |  |  |  |

Students will open their assignment and see that there is an audio file attached in the Feedback to Learner section, which they can simply click to hear your feedback.

| Review Submission History: Blackboard assessment |                                                                                                    |                        |
|--------------------------------------------------|----------------------------------------------------------------------------------------------------|------------------------|
| Assignment Instructions $\sim$                   | Assignment Details 🗸                                                                                                    | 57 >                   |
| ЬОХ                                              | MARK<br>LAST MARKED ATTEMPT                                                                                                    | 75.00%                 |
|                                                  | ATTEMPT 2<br>16/04/20 06:53                                                                                                    | 75.00%                 |
| actoord Workshop                                 | Submission          2019-03-21 Accessibility.pdf         Comments         Test User2         16/04/20 06:53         This one is a PDF file.         Feedback to Learner         17/04/20 06:55         10/04/20 06:55 | ©<br>"It's quite good. |

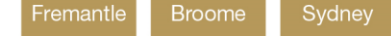